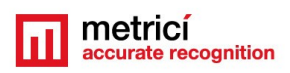

# METRICI LPR INTEGRATION WITH LAN CONTROLLER FOR BARRIER

### **Table of Contents**

| CHAPTER 1 PRESENTATION                          | 1  |
|-------------------------------------------------|----|
| CHAPTER 2 ATS LAN CONTROLLER SETTINGS           | 2  |
| CHAPTER 3                                       | 4  |
| Metrici LPR INTEGRATION with Barrix Barionet 50 | 4  |
| CHAPTER 4                                       | 7  |
| SETTINGS FOR TRIGGER WITH AN INDUCTIVE LOOP     | 7  |
| Continuous, without trigger                     | 10 |
| Continuous with trigger                         | 11 |
| Detection and plate recognition at trigger      | 12 |

## **CHAPTER 1 PRESENTATION**

The integrated solution **Metrici LPR** can be used for opening a barrier when a license plate is recognized as being in the database.

The versatility of **Metrici** software let the user choose a number of actions depending on the technical solution. The program can be integrated with a **LAN Controller with PoE**, with a **Barix** device or in a **combination with an inductive loop**. In this user guide we will explain the different technical solutions and action settings for a plate introduced in **Action List** database (see LPR User Guide).

For opening a barrier, the software can be integrated with a PoE LAN controller from ATS. The device has a 220V / 10A relay, which can be linked directly to the command input of the barrier.

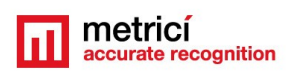

The settings for this command are to be found in

**Metrici LPR Web Interface** . In the menu **LPR menu,** section **Action**/ **List,** one can set different reactions when detecting a "familiar" plate (Fig1)

| metricí 🔹 🗸 🗸                 | FILTER SEA | ARCH BY NUMBER |                     | ADD PLATE    |        | export 🛓 imi<br>Plates 🗖 Pl | PORT 💄<br>ATES 🗖 | PLATES IN<br>DATABASE | 53         |             |                      |           |          |
|-------------------------------|------------|----------------|---------------------|--------------|--------|-----------------------------|------------------|-----------------------|------------|-------------|----------------------|-----------|----------|
| Find Q                        | Plate      | Info           | Locations & Cameras | Time Tables  | Active | Only if it is vehicle       | Open Barrier     | Traffic light         | Send Email | Show Pop-up | Expires              | Group     | Actions  |
| Vehicles                      | *          |                | Cluj / 2 benzi      | All the time | ~      | ×                           | ×                | ×                     | ×          | ×           | Never                | N/A       | 🗃 Delete |
| ■ Vehicles flow<br>↓Live view | B046915    |                |                     | Weekend      | ×      | ×                           | *                | ×                     | ~          | ×           | Never                | Dragos 22 | 🗑 Delete |
| 내 Reports ><br>☆ Actions >    | B05LMI     |                |                     | Weekend      | ×      | ×                           | ~                | ×                     | ~          | ×           | Never                | Dragos 22 | 🗑 Delete |
| - I≣ List                     | BOGEMU     |                | Bucharest / Gate 1  | All the time | *      | ×                           | *                | ×                     | ×          | ×           | Never                | N/A       | 🗑 Delete |
| E Groups                      | B06EMU     |                | Bucharest / Gate 1  | All the time | ~      | ×                           | ×                | ~                     | ×          | ×           | Never                | N/A       | 🗑 Delete |
| Alarms                        | B100DRA    |                | Bucharest / Gate 1  | Weekend      | ~      | ×                           | ~                | ×                     | ×          | ×           | Never                | N/A       | 💼 Delete |
| Settings                      | B100LSI    | Test Vlad      | Bucharest / Gate 1  | All the time | ~      | ×                           | ×                | ×                     | ×          | ×           | Never                | N/A       | 🗑 Delete |
| 🔛 QR Code 🔹 🔸                 | B101AFH    | asas           | Bucharest / Gate 1  | All the time | ~      | ×                           | ×                | ×                     | ×          | ×           | Never                | N/A       | 🗑 Delete |
| P Parking for LPR             | B111ZZZ    | ÷              |                     | All the time | ~      | ×                           | ~                | ×                     | ×          | ×           | Never                | N/A       | 🛅 Delete |
| \$ Toll station for LPR >     | B155RDI    | ÷              | Bucharest / Gate 1  | All the time | ~      | ×                           | *                | ×                     | ×          | ×           | 02020-11-04 06:08:00 | N/A       | 🗑 Delete |
| 4 Weighing for LPR            | B171RAI    | ZXCXZC         | Bucharest / Gate 1  | All the time | ~      | x                           | x                | x                     | x          | x           | Never                | N/A       | 🗑 Delete |
| A Parking Place Detector >    | B222CIL    | ā.             | Bucharest / Gate 1  | All the time | *      | ×                           | *                | ×                     | ×          | ×           | 02020-11-0406:09:00  | N/A       | 🛅 Delete |

In **Action List** you set the license plate, location and camera where a certain action must be executed. Also, a time table will be chosen. Next you will specify what action is to be done when this license plate is recognized: open a barrier, change a traffic light, send an e-mail and the time when this options will no longer be valid (**Expires** option).

Metrici LPR can also be integrated with Barix Barionet 50 LAN controller, in which case the user has more options for setting the detection (see Chapter 3).

### CHAPTER 2 ATS LAN CONTROLLER SETTINGS

A LAN Controller can be used in combination with **Metrici LPR** for opening a barrier.

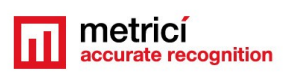

To use this device and **Metrici LPR** together, go to **Metrici Control Panel** detection application, in camera **Settings (Fig.2)** 

So, if IP address of LAN controller is such as 192.168.1.100, the settings will be as follows:

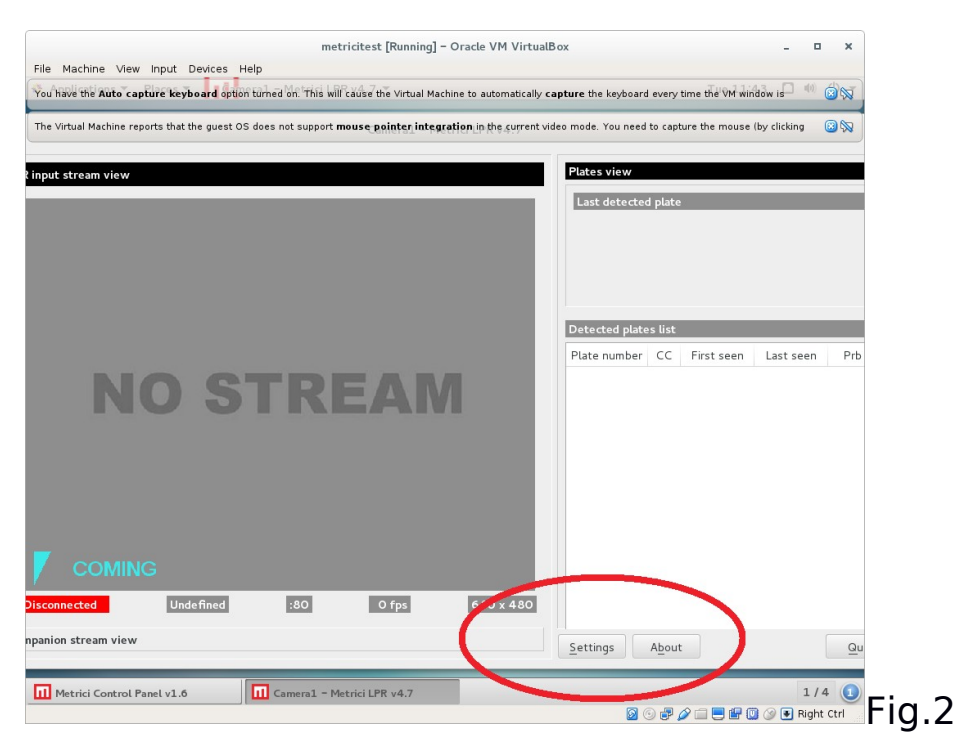

At the **Barrier and Traffic Lights** tab, you fill in the next URL: (Fig.3)

**Open Barrier URL**: http://admin:admin@192.168.1.100/outs.cgi?out0=0

Close Barrier URL: http://admin:admin@192.168.1.100/outs.cgi?out0=1

**Delay before closing barrier** box will be filled in with the time interval, in seconds, in which the barrier to remain open

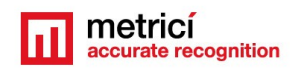

| metricí                                 | File Machine View In        | metricitest (Kunni<br>put Devices Help                      | ngj - Oracle VM VirtualBox                                           | - • ×                    |
|-----------------------------------------|-----------------------------|-------------------------------------------------------------|----------------------------------------------------------------------|--------------------------|
|                                         | You have the Auto captur    | e keyboard option turned on. This will cause the Virtua     | al Machine to automatically <b>capture</b> the keyboard every time t | e VM window is 🏾 🖤 🗟 🔯   |
| Filter: Date: 2016-11-                  | The Virtual Machine reports | s that the guest OS does not support <b>mouse pointer i</b> | ntegration in the current video mode. You need to capture the        | e mouse (by clicking 🛛 🛞 |
|                                         | tinput stream view          | LPR engine working mode & External trigge                   | r                                                                    |                          |
| No results!                             |                             | LPR input stream                                            |                                                                      |                          |
|                                         |                             | Companion stream                                            |                                                                      |                          |
|                                         |                             | Detection window                                            |                                                                      |                          |
| © 2016 Matrici I PP. All rights reserve |                             | Live view                                                   |                                                                      |                          |
| e zeze metrici en c. An righta reach    |                             | Reporting and check action                                  |                                                                      |                          |
|                                         |                             | Plates                                                      |                                                                      |                          |
|                                         |                             | Car tracking                                                |                                                                      | en Last seen Prb         |
|                                         |                             | Countries                                                   |                                                                      |                          |
|                                         |                             | Barrier and traffic aynt                                    |                                                                      |                          |
|                                         |                             | Open barrier URL:                                           | 1in:admin@192.168.1.10-0/outs.cgi?out0=0                             |                          |
|                                         |                             | Close barrier URL:                                          | 1 in:admin@192.168.1.10-0/outs.cgi?out0=1                            |                          |
|                                         |                             | Delay before closing barrier (seconds):                     | 10                                                                   |                          |
|                                         | COMING                      | Traffic light ON ON-                                        |                                                                      |                          |
|                                         | Disconnected                | GPS                                                         |                                                                      |                          |
|                                         | npanion stream view         |                                                             | <u>Cancel</u> <u>Save</u>                                            | Qu                       |
|                                         | Metrici Control Panel       | l v1.6 Camera1 - Metrici LPR v4.7                           |                                                                      | 1/4 🚺                    |
|                                         |                             |                                                             | D 🕞 🗗 🌽 🚞                                                            | 📃 🖅 🔟 🎯 💽 Right Ctrl     |

Fig.3

# **CHAPTER 3**

### **Metrici LPR INTEGRATION with Barrix Barionet 50**

**Barionet 50 is a LAN** controller produced by **Barix**. Together with the **Metrici** software may represent a versatile solution for the user. First of all can be used to open a barrier when a license plate from **Action List** is recognized. Also, it can generate a trigger to launch the plate number detection when a vehicle passes over an inductive loop.

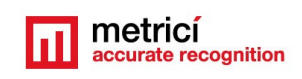

The device has 4 digital outputs with a relay, each one of them can be connected to the command input of a barrier or a traffic light. It also has 4 digital inputs and each one of them can host the output of an inductive loop controller.

One can command up to 4 barriers independently, by using a similar number of LPR applications, set in **Metrici Control Panel**. Any other device can be integrated instead of barrier: for example, Barix can send a signal toward an electronic billboard with available parking spaces. Or can send a signal toward a radar or a weighing device.

For parameters settings, network and functions, login to web interface of the Barix LAN controller (Fig.4)

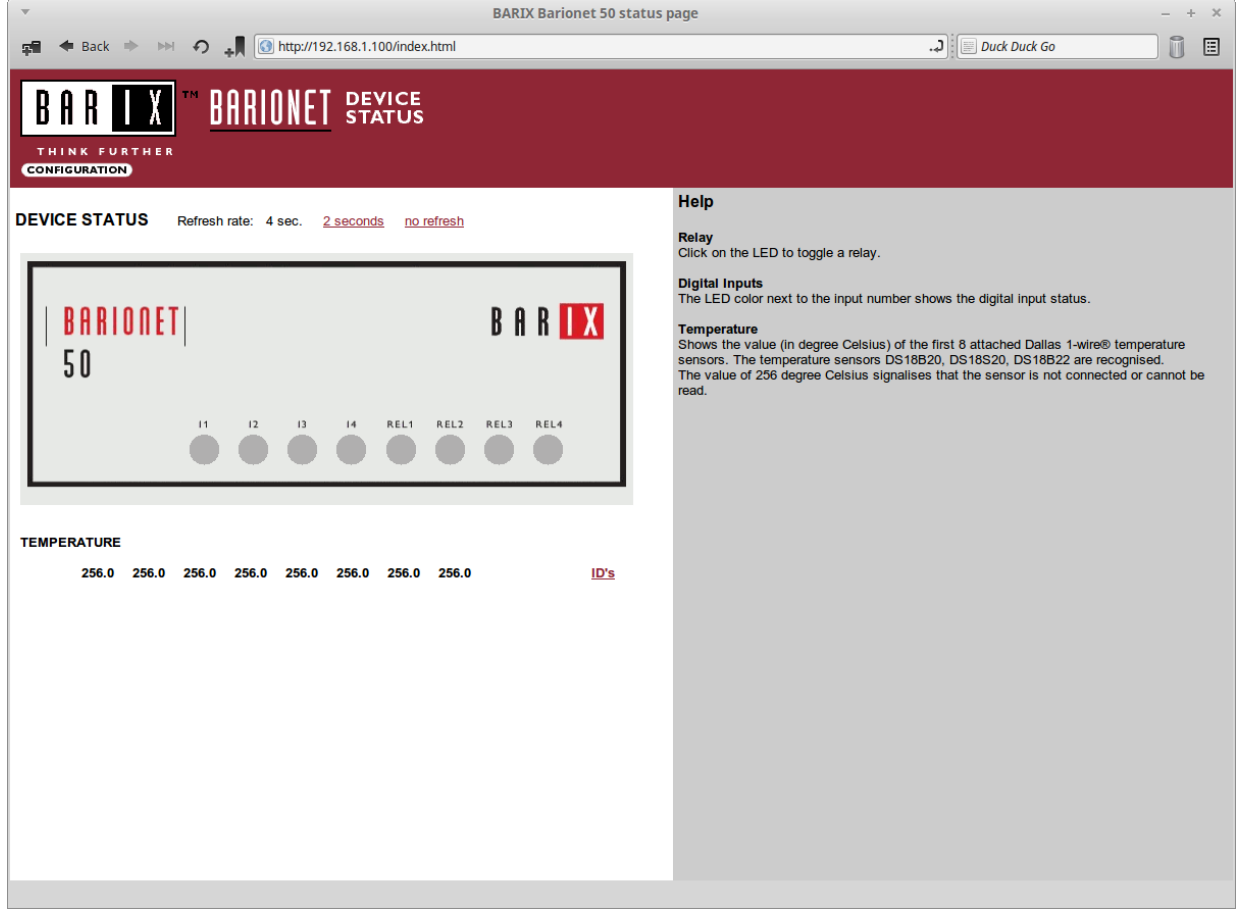

Fig.4

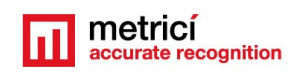

#### Settings for barrier opening

Connect one of the relay digital outputs to the command interface of the barrier, start **Metrici Control Panel** detection application, **Settings** and **Barrier and traffic light** tab. Here you can set **Open barrier URL** and **Close barrier URL (Fig.4 and Fig.5)**, by using the next formats:

*Open Barrier*:http://IP\_ADDRESS/rc.cgi?o=ID\_DIGITAL\_OUTPUT,1 *Close barrier*: http://IP\_ADDRESS/rc.cgi?o=ID\_DIGITAL\_OUTPUT,0 Where ID\_DIGITAL\_OUTPUT can take values between 1 to 4

For example, if a barrier is connected to output 2, and the Barionet has the IP address 192.168.1.100, the settings will be as in Fig.5:

Http:// 192.168.1.100/rc.cgi?o=2,1

http:// 192.168.1.100/rc.cgi?o=2,0

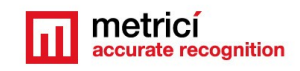

| Metrici LPR v4.                                            | .6 - Settings                     | ×    |
|------------------------------------------------------------|-----------------------------------|------|
| LPR engine working mode & External trigger                 |                                   |      |
| LPR input stream                                           |                                   |      |
| Companion stream                                           |                                   |      |
| Detection window                                           |                                   |      |
| Live view                                                  |                                   |      |
| Reporting and check action                                 |                                   |      |
| Plates                                                     |                                   |      |
| Car tracking                                               |                                   |      |
| Countries                                                  |                                   |      |
| Barrier and traffic light                                  |                                   |      |
| Open barrier URL:                                          | http://192.168.1.100/rc.cgi?o=2,1 |      |
| Close barrier URL:                                         | http://192.168.1.100/rc.cgi?o=2,0 |      |
| Delay before closing barrier (seconds):                    |                                   | 5    |
| Traffic light ON URL:                                      |                                   |      |
| Traffic light OFF URL:                                     |                                   |      |
| Delay between ON/ OFF signals for traffic light (seconds): |                                   | 10   |
| GPS                                                        |                                   |      |
|                                                            | Cancel                            | Save |
|                                                            |                                   |      |

## **CHAPTER 4**

### SETTINGS FOR TRIGGER WITH AN INDUCTIVE LOOP

As we explained, Barionet can be used to generate a search (trigger) of a license plate in **Action list** database when a vehicle passes over an inductive loop. This will generate an electric impulse to the Barix.

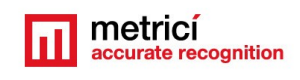

The impulse toward the Barix that will generate the

search for a license plate can come not only from an inductive loop, but also from a laser scaner, an infrared sensor, or a movement sensor.

After you connect the inductive loop controller to one of the digital inputs, login to Barionet web interface, access **SETTINGS**, and **CONTROL** tab.(Fig.6)

| BARIX Barionet configuration                                                                                              | 1 – + ×                                                                                                    |
|----------------------------------------------------------------------------------------------------|----------------------------------------------------------------------------------------------------|
| 🗣 ← Back → → ∽ +                                                                                                    |                                                                                                    |
| BAR WAR BARIONET DEVICE<br>CONFIGURATION<br>THINK FURTHER<br>SETTINGS DEFAULTS (REBOOT)   UPDATE   APPLICATION SETUD HOME |                                                                                                    |
| SETTINGS                                                                                                    | Help<br><u>GENERAL</u>                                                                                                    |
|                                                                                                    | WEB server port<br>Defines the webserver port of the device.<br>If set to "0" the default HTTP port (80) is used.<br>Default: "0"                                                                   |
| WEB server port 80                                                                                                    | BCL Program Name                                                                                                    |
| BCL Program Name                                                                                                    | Enter the name (up to a characters windou extension(x) for the BCL application to<br>be started at power on or after rebot.<br>If left empty the default BCL application (barionet.tok) is started. |
| Lockdown mode                                                                                                    | Lestular                                                                                                    |
| Modbus/TCP timeout 0 seconds   COMMAND API 0 0                                                                            | Locks different protocol access to the device (command port, web access etc.). See<br>manual for details.<br>If set to "0" all access is granted.<br>Default: "0"                                   |
| TCP command port 0 Timeout 0 seconds                                                                                      | Modbus/TCP Timeout<br>Defines the time in seconds after which a Modbus/TCP connection on port 502 will<br>be closed due to inactivity.<br>Enter '0' for no timeout (default).                       |
| UDP info send to 192 . 168 . 1 . 2 (0.0.0.0 for no info)                                                                  | Enter "7" to "255" to enable the Timeout.                                                                                                    |
| UDP destination port 3500                                                                                                 | COMMAND APT                                                                                                    |
| UDP interval 0 seconds                                                                                                    | as via TCP.                                                                                                    |
| TCP Initial I/O state subscriptions None                                                                                  | UDP command port<br>UDP port for the command API. Value "0" disables the UDP command API.                                                                                                    |
| TCP add I/O state subscriptions None                                                                                      | Barix uses the port "12301" on other products.<br>Default: "0"                                                                                                    |
| SYSLOG       Sysiog Server     0     .     0     .     0                                                                  | TCP command port<br>TCP port for the command API. Value "0" disables the TCP command API.<br>Barix uses "1/2302" on other products.<br>Default: "0"                                                 |
| Syslog Debug Level 1 V Flags 0                                                                                            | Timeout<br>After the defined number of seconds of inactivity on the TCP command port, the<br>Barlond 50 automatically disconnects the poor                                                          |

#### Fig.6

Section **I/O STATE INFO** will be filled in with IP address of **Metrici LPR** server, in **UDP info send to** and **UDP destination port** boxes.

In order to find out the **UDP Destination port**, open **Metrici LPR Control Panel**, choose the camera you want, **Settings** menu. Select **LPR engine working mode & External trigger**.

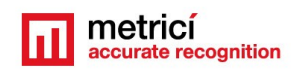

Select Barix Barionet (input 1, 2, 3 sau 4) in **Trigger** 

**device and type** section, and the application will show the UDP port where it can receive trigger from LAN controller.

The number of this port will take the form such as **3500** + **id** of the application in **Control Panel**- that means values of **3500** -**3509**. (Fig.7).

This value generated by Control Panel will be later filled in UDP destination Port box from Barix menu

**NOTE: UDP Port** is a number generated by **Metrici LPR** and can not be changed

| <u> </u>                    | metricitest [Runn                                      | ing] – Oracle VM VirtualBox                                                                                    | _ 0 ×                  |
|-----------------------------|--------------------------------------------------------|----------------------------------------------------------------------------------------------------|------------------------|
| File Machine View In        | put Devices Help                                       |                                                                                                    |                        |
| You have the Auto capture   | e keyboard option turned on. This will cause the Virtu | al Machine to automatically ${f capture}$ the keyboard every time $t\overline{he^l}\widehat{V}M$               | f window is 🏾 🖤 🙆 🔯    |
| The Virtual Machine reports | s that the guest OS does not see                       | integration in the current files mode. You need to capture the mo                                              | use (by clicking 🛛 🔞 🚫 |
| nput stream view            | .rR engine working mode & External trigge              | er in the second second second second second second second second second second second second second second se |                        |
|                             | LPR engine working mode:                               | Started by TRIGGER                                                                                             |                        |
|                             | Trigger device and type:                               | Barix Barionet 50 (input 3) 🗸 UDP port 3500                                                                    |                        |
|                             | How many seconds to analyze after the trig             | ger is received: 2                                                                                             |                        |
|                             |                                                        |                                                                                                    |                        |
|                             |                                                        |                                                                                                    |                        |
|                             | LPR input stream                                       |                                                                                                    | en Last seen Pr        |
| DIC                         | Companion stream                                       |                                                                                                    |                        |
|                             | Detection window                                       |                                                                                                    |                        |
|                             | Live view                                              |                                                                                                    |                        |
|                             | Reporting and check action                             |                                                                                                    |                        |
|                             | Plates                                                 |                                                                                                    |                        |
|                             | Car tracking                                           |                                                                                                    |                        |
|                             | Countries                                              |                                                                                                    |                        |
| y comine                    | Barrier and traffic light                              |                                                                                                    |                        |
| sconnected                  | GPS                                                    |                                                                                                    |                        |
| oanion stream view          |                                                        | <u>C</u> ancel <u>S</u> ave                                                                                    | G                      |
| 11 Camera1 - Metrici LP     | PR v4.7 Metrici Control Panel v1.6                     |                                                                                                    | 1/4 🚺                  |
|                             |                                                        |                                                                                                    | 루 🔟 ⊘ 💌 Right Ctrl     |

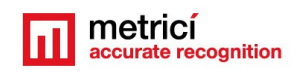

**Metrici LPR** detection application can work as

#### Continuous, without trigger

| Metrici LPF                                | R v4.6 - Settings ×         |
|--------------------------------------------|-----------------------------|
| .PR engine working mode & External trigger |                             |
| LPR engine working mode:                   | CONTINOUS                   |
| Trigger device and type:                   | None                        |
|                                            |                             |
|                                            |                             |
|                                            |                             |
|                                            |                             |
| LPR input stream                           |                             |
| Companion stream                           |                             |
| Detection window                           |                             |
| Live view                                  |                             |
| Reporting and check action                 |                             |
| Plates                                     |                             |
| Car tracking                               |                             |
| Countries                                  |                             |
| Barrier and traffic light                  |                             |
| GPS                                        |                             |
|                                            |                             |
|                                            | <u>C</u> ancel <u>S</u> ave |
|                                            |                             |

In this mode, **Metrici LPR** tries to detect and recognize license plate in every frame of the videostream from IP camera (Fig.10). For this mode, in **LPR engine working mode & External trigger** choose option *Continuous* and *None* 

This working mode is useful especially where it is not possible to install an inductive loop (as on highways)....

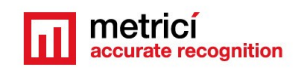

#### Continuous with trigger

| Metrici LPR v4.6 -                                         | Settings               |             | ×         |
|------------------------------------------------------------|------------------------|-------------|-----------|
| LPR engine working mode & External trigger                 |                        |             |           |
| LPR engine working mode:                                   |                        | CONTINOUS   | •         |
| Trigger device and type:                                   | Barix Barionet 50 (inp | ut 1) 🔻 UDP | port 3500 |
| How many seconds to analyze after the trigger is received: |                        | [           | 2         |
|                                                            |                        |             |           |
|                                                            |                        |             |           |
|                                                            |                        |             |           |
| LPR input stream                                           |                        |             |           |
| Companion stream                                           |                        |             |           |
| Detection window                                           |                        |             |           |
| Live view                                                  |                        |             |           |
| Reporting and check action                                 |                        |             |           |
| Plates                                                     |                        |             |           |
| Car tracking                                               |                        |             |           |
| Countries                                                  |                        |             |           |
| Barrier and traffic light                                  |                        |             |           |
| GPS                                                        |                        |             |           |
|                                                            |                        |             |           |
|                                                            | <u>(</u>               | Cancel      | Save      |
|                                                            |                        |             |           |

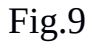

For this type of working mode, the detection and recognition of license plates will be executed frame by frame, as in the first mode, but the application can receive a trigger from an inductive loop. When the trigger is received, if no license plate can be detected, the application will still record the event in database, with an image and plate **UNKNOWN**.

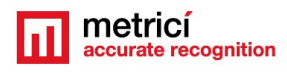

#### Detection and plate recognition at trigger

| Me                                           | rici LPR v4.6 - Se | ettings               |            |               |
|----------------------------------------------|--------------------|-----------------------|------------|---------------|
| LPR engine working mode & External trigge    |                    |                       |            |               |
| LPR engine working mode:                     |                    |                       | Started    | by TRIGGER 🔻  |
| Trigger device and type:                     |                    | Barix Barionet 50 (ir | nput 3) 🔻  | UDP port 3500 |
| How many seconds to analyze after the trigge | is received:       |                       |            | 2             |
|                                              |                    |                       |            |               |
|                                              |                    |                       |            |               |
|                                              |                    |                       |            |               |
| LPR input stream                             |                    |                       |            |               |
| Companion stream                             |                    |                       |            |               |
| Detection window                             |                    |                       |            |               |
| Live view                                    |                    |                       |            |               |
| Reporting and check action                   |                    |                       |            |               |
| Plates                                       |                    |                       |            |               |
| Car tracking                                 |                    |                       |            |               |
| Countries                                    |                    |                       |            |               |
| Barrier and traffic light                    |                    |                       |            |               |
| GPS                                          |                    |                       |            |               |
|                                              |                    |                       | <b>C 1</b> |               |
|                                              |                    |                       | Cancel     | Savo          |

#### Fig.10

This type of working mode, the application makes the detection and recognition ONLY when it receives the trigger and ONLY during the time specified in Metrici Control Panel application.

As in the first two types, the software can recognize more plates in the same frame. If no plate can be recognized, an event will be recorded in database, with an image and plate number as UNKNOWN.

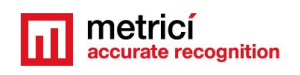

This kind of working mode is very useful when inductive loops can be set, so to reduce processing power necessities: detections and recognitions are only made at trigger, during a limited time period (Fig.10).